# LEKCJA 03 – FLASH – ANIMACJA RUCHU

Flash służy do animowania obiektów i to jest jego główne zadanie. Nie jest jednak realizowane podobnie, jak np. w programach typu PowerPoint. We Flash animacja odbywa się metodą klatkową, jak w prawdziwym filmie. W kolejnych klatkach filmu przemieszczamy obiekty tworząc złudzenie ruchu. Oczywiście ręczne tworzenie filmu, który miałby trwać np. 10 minut z szybkością 24 klatek na sekundę, tj 10\*60\*24, czyli 14400 klatki trwałoby bardzo długo, dlatego posługujemy się automatycznymi sposobami generowania kolejnych klatek. Dwa podstawowe sposoby to: **animacja ruchu i animacja kształtu**.

# ZADANIE

Czerwony kwadrat wjeżdża na scenę z lewej strony i zatrzymuje się z prawej strony sceny. Scena ma wymiary 500x500 pikseli, kolor biały. Animacja przebiega z szybkością 12 klatek na sekundę.

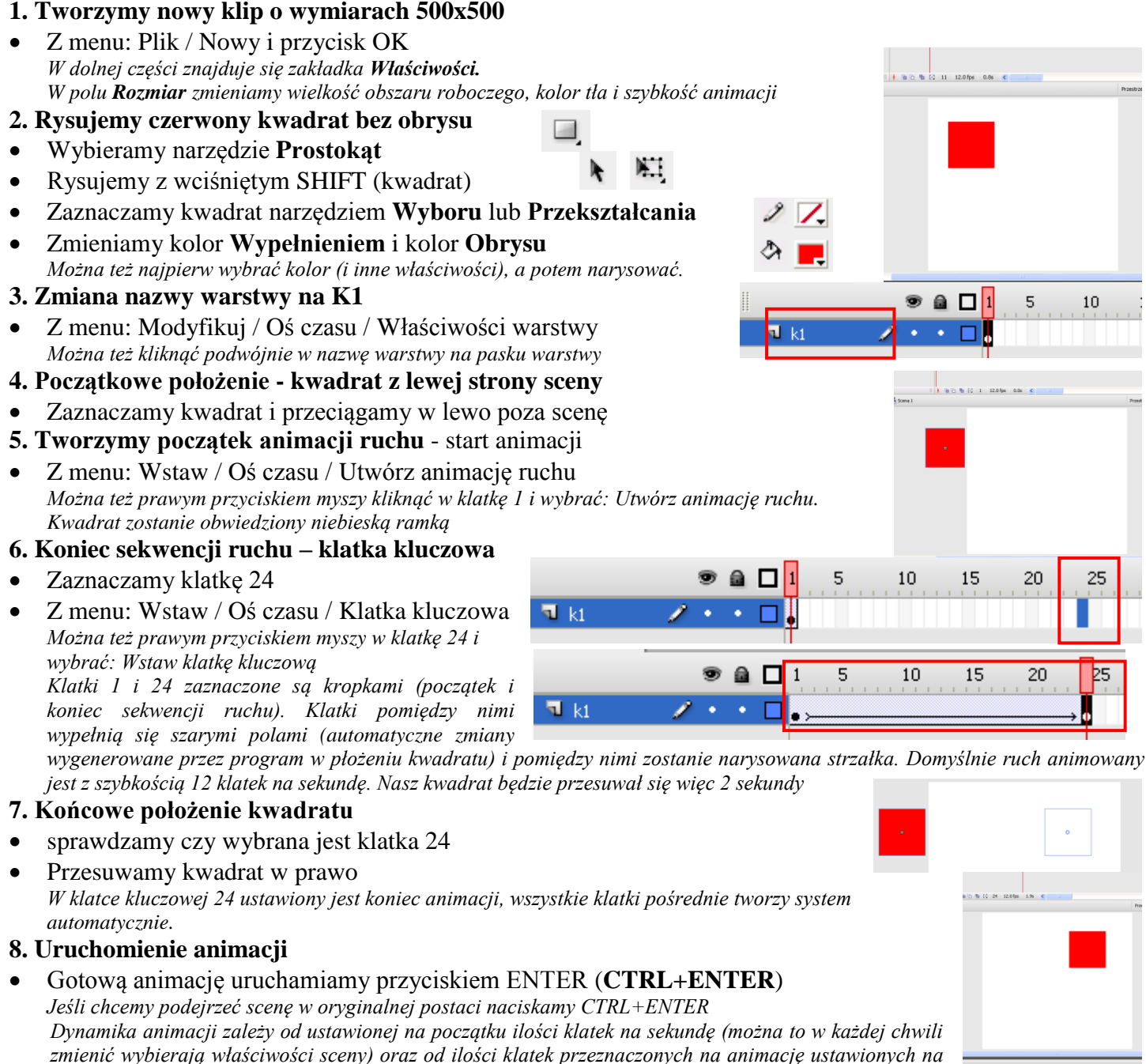

*statistic wybierają właściwości śceny) oraz od tiości ktalek przeznaczonych na akwarstwie K1 (to też można zmienić dodając lub kasując klatki)* **9. Tworzenie nowej warstwy o nazwie K2** *Kwadrat w kolorze żółtym wleci z góry sceny i zatrzyma się*

Kwadrat w kolorze żółtym wleci z góry sceny i zatrzyma się dokładnie pod czerwonym kwadratem.

- dokładnie pod czerwonym kwadratem. Z menu: Wstaw / Oś czasu / Warstwa Można też prawym przyciskiem kliknąć w nazwę warstwy K1 i wybrać Wstaw warstwę
- Zmieniamy nazwę nowej warstwy na K2
- Zaznaczamy klatkę 1 na warstwie K2

•

Na warstwie K2 rysujemy kwadrat w kolorze żółtym, w górnej części poza sceną

| ♦ Właściwości × Filtry Param |         |         |                |   |  |  |  |  |  |
|------------------------------|---------|---------|----------------|---|--|--|--|--|--|
|                              |         | <u></u> | Grafika 🛛 😽    |   |  |  |  |  |  |
|                              |         |         |                |   |  |  |  |  |  |
|                              | Ē       | Sz:     | 150.0 X: 86.1  | ] |  |  |  |  |  |
|                              | iظ<br>ل | w:      | 150.0 Y: 135.3 | ] |  |  |  |  |  |

15

20

9 🔒 🗖 1

.

•

5

10

## 10. Identyczne wymiary i położenie

W polu Właściwości po zaznaczeniu czerwonego kwadratu sprawdzamy wymiary i położenie kwadratu i po narysowaniu żółtego w warstwie K2 modyfikujemy odpowiednie właściwości dla kwadratu żółtego. Kopiowanie i wklejanie jest niewskazane, gdyż czerwony kwadrat ma zdefiniowaną animację ruchu.

- ustawiamy odpowiednią wielkość i położenie Animację wykonujemy podobnie jak poprzednio. Jeśli chcemy, aby kwadraty wsuwały się jednocześnie klatki kluczowe na warstwach muszą się pokrywać.
- W klatce 1 warstwy K2 tworzymy animację ruchu
- W klatce 24 warstwy K2 wstawiamy klatkę kluczową
- Przesuwamy żółty kwadrat pod czerwony
- Uruchamiamy pokaz

Oba kwadraty wsuwają się jednocześnie. Może się zdarzyć, że żółty kwadrat

będzie wsuwał się po skosie – zależy to oczywiście od początkowego położenia (w klatce 1). Jeśli tak jest należy wybrać klatkę 1 w warstwie K2 i przesunąć żółty kwadrat ręcznie lub posłużyć się okienkiem właściwości kwadratu (pola X i Y). Aby uniknąć takich sytuacji, podczas projektowania prezentacji należy wcześnie rozplanować poszczególne położenia i animacje. W kolejnym ćwiczeniu będzie można zaplanować ruch według określonej ścieżki.

#### Dynamika pokazu

Ruch odbywa się jednocześnie. Jeśli jednak na warstwach przesuniemy grupy klatek względem siebie – ruch będzie następował kolejno po sobie.

**Sytuacja 1**. Zaczyna wlot czerwony kwadrat. Żółty startuje dopiero w 12 klatce ruchu czerwonego. Czerwony kończy i **znika**, a żółty kontynuuje.

**Sytuacja 2.** Najpierw czerwony wykona swój wlot i zniknie. Po czym pojawi się żółty kwadrat.

- 11. Przesuwanie klatek (sytuacja 1)
- Kliknąć w klatkę 1 w warstwie K2
- Z klawiszem SHIFT kliknąć w klatkę 24
- "Chwycić" myszą zaznaczone klatki i przesunąć o 12 klatek w prawo Można też przeciągnąć po klatkach, "chwycić" i przesunąć
- 12. Czerwony kończy wlot i NIE ZNIKA (sytuacja 1)
- Wybieramy klatkę 35 na warstwie K1
- Z menu: Wstaw / Oś czasu / Klatka Można też prawym w klatkę 35 i Wstaw klatkę

Na warstwie K1 zostaną wstawione klatki od 25 do 35 – przerywana linia oznacza, że nie są objęte animacją.

### ZADANIE

W identyczny sposób narysować i zaanimować jeszcze dwa kwadraty: czerwony i żółty, aby wlatywały kolejno po sobie (z przesunięciem 12 klatek) z każdej strony sceny i utworzyły szachownicę.

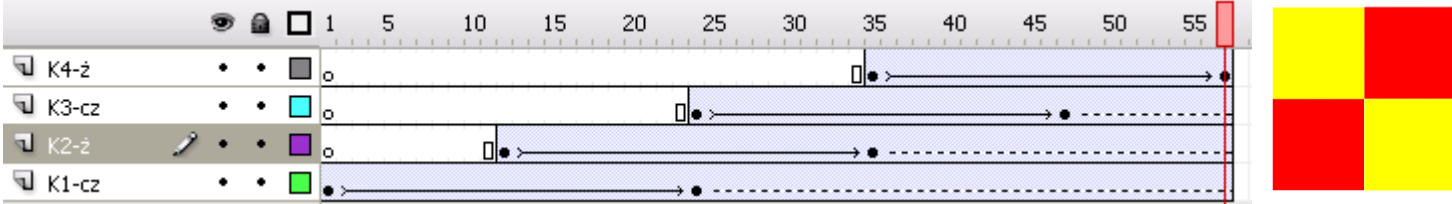

## ANIMACJA RUCHU W SKRÓCIE

- 1. narysować obiekt w klatce X
- 2. utworzyć w klatce X animację ruchu
- 3. Wstawić w klatce Y klatkę kluczową
- 4. przesunąć obiekt w klatce Y

| 9 |   |                                                                                                    | 1 5                                   | 10  | 15       | 20                                                                                                    | 25                                                                                                    | 30                                                                                                    | 35                                                                                                    |                                                                                                    |                                                                                                    |                                                                                                    |
|---|---|----------------------------------------------------------------------------------------------------|---------------------------------------|-----|----------|----------------------------------------------------------------------------------------------------|----------------------------------------------------------------------------------------------------|----------------------------------------------------------------------------------------------------|----------------------------------------------------------------------------------------------------|----------------------------------------------------------------------------------------------------|----------------------------------------------------------------------------------------------------|----------------------------------------------------------------------------------------------------|
| ٠ | ٠ |                                                                                                    | •                                     | • 0 | <u> </u> |                                                                                                    |                                                                                                    |                                                                                                    | $\rightarrow \bullet$                                                                                                    |                                                                                                    |                                                                                                    |                                                                                                    |
| • | ٠ |                                                                                                    | • >                                   |     |          |                                                                                                    | → •                                                                                                    |                                                                                                    |                                                                                                    |                                                                                                    |                                                                                                    |                                                                                                    |
|   |   |                                                                                                    | Ĺ.                                    |     |          |                                                                                                    |                                                                                                    |                                                                                                    |                                                                                                    |                                                                                                    |                                                                                                    |                                                                                                    |
| 9 |   |                                                                                                    | 1 5                                   | 10  | 15       | 20                                                                                                    | 25                                                                                                    | 30                                                                                                    | 35                                                                                                    | 40                                                                                                    | 45                                                                                                    | 5                                                                                                    |
| ٠ | ٠ |                                                                                                    | •                                     |     |          |                                                                                                    |                                                                                                    |                                                                                                    |                                                                                                    |                                                                                                    |                                                                                                    |                                                                                                    |
| • | • |                                                                                                    |                                       |     |          |                                                                                                    |                                                                                                    |                                                                                                    |                                                                                                    |                                                                                                    |                                                                                                    |                                                                                                    |
|   | • | <ul> <li></li> <li></li> &lt;</ul> | • • • • • • • • • • • • • • • • • • • |     |          | •     •     •     •     •     •     •     •     •     •     •     •     •     •     •     •     •     •     •     •     •     •     •     •     •     •     •     •     •     •     •     •     •     •     •     •     •     •     •     •     •     •     •     •     •     •     •     •     •     •     •     •     •     •     •     •     •     •     •     •     •     •     •     •     •     •     •     •     •     •     •     •     •     •     •     •     •     •     •     •     •     •     •     •     •     •     •     •     •     •     •     •     •     •     •     •     •     •     •     •     •     •     •     •     •     •     •     •     •     •     •     •     •     •     •     •     •     •     •     •     •     •     •     •     •     •     •     •     •     •     •     •     •     •     •     • <th>•       •       •       •       •       •       •       •       •       •       •       •       •       •       •       •       •       •       •       •       •       •       •       •       •       •       •       •       •       •       •       •       •       •       •       •       •       •       •       •       •       •       •       •       •       •       •       •       •       •       •       •       •       •       •       •       •       •       •       •       •       •       •       •       •       •       •       •       •       •       •       •       •       •       •       •       •       •       •       •       •       •       •       •       •       •       •       •       •       •       •       •       •       •       •       •       •       •       •       •       •       •       •       •       •       •       •       •       •       •       •       •       •       •       •       •       •       •       •</th> <th>Image: Constraint of the state of the state of the s</th> <th>Image: Constraint of the state of the state of the s</th> <th>I       5       10       15       20       25       30       35         I       I</th> <th>I       5       10       15       20       25       30       35         I       I       5       10       15       20       25       30       35         I       I       5       10       15       20       25       30       35         I       I       5       10       15       20       25       30       35       40         I       I       5       10       15       20       25       30       35       40         I       I       5       10       15       20       25       30       35       40</th> <th>I       5       10       15       20       25       30       35         I       I</th> | •       •       •       •       •       •       •       •       •       •       •       •       •       •       •       •       •       •       •       •       •       •       •       •       •       •       •       •       •       •       •       •       •       •       •       •       •       •       •       •       •       •       •       •       •       •       •       •       •       •       •       •       •       •       •       •       •       •       •       •       •       •       •       •       •       •       •       •       •       •       •       •       •       •       •       •       •       •       •       •       •       •       •       •       •       •       •       •       •       •       •       •       •       •       •       •       •       •       •       •       •       •       •       •       •       •       •       •       •       •       •       •       •       •       •       •       •       •       • | Image: Constraint of the state of the state of the s | Image: Constraint of the state of the state of the s | I       5       10       15       20       25       30       35         I       I | I       5       10       15       20       25       30       35         I       I       5       10       15       20       25       30       35         I       I       5       10       15       20       25       30       35         I       I       5       10       15       20       25       30       35       40         I       I       5       10       15       20       25       30       35       40         I       I       5       10       15       20       25       30       35       40 | I       5       10       15       20       25       30       35         I       I |

|      | 9   |   | 1 5 10 15 20 | 25 30 35                                |
|------|-----|---|--------------|-----------------------------------------|
| 🗟 К2 | •   | ٠ | o 🛛 🖬 • >    |                                         |
| 🔊 кі | 1 . | • | •>           | → • · · · · · · · · · · · · · · · · · · |